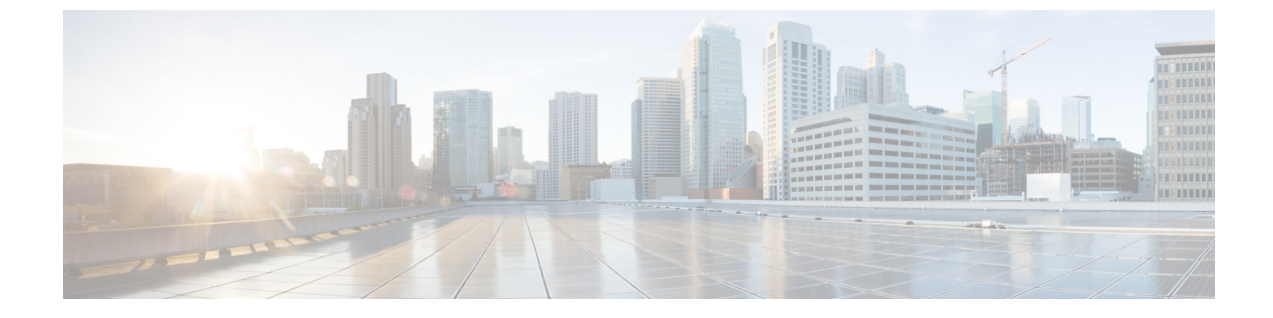

# インターフェイス特性の設定

- インターフェイス特性の設定について(1ページ)
- ・インターフェイス特性の設定方法(11ページ)
- •インターフェイス特性のモニタ (24ページ)
- •インターフェイス特性の設定例 (26ページ)

## インターフェイス特性の設定について

### インターフェイス タイプ

ここでは、deviceでサポートされているインターフェイスの異なるタイプについて説明します。 また、インターフェイスの物理特性に応じた設定手順についても説明します。

### ポートベースの VLAN

VLANは、ユーザの物理的な位置に関係なく、機能、チーム、またはアプリケーションなどで 論理的に分割された、スイッチによるネットワークです。ポートで受信したパケットが転送さ れるのは、その受信ポートと同じVLANに属するポートに限られます。異なるVLAN上のネッ トワーク デバイスは、VLAN間でトラフィックをルーティングするレイヤ3デバイスがなけ れば、互いに通信できません。

VLANに分割することにより、VLAN内でトラフィック用の堅固なファイアウォールを実現します。また、各 VLAN には固有の MAC アドレス テーブルがあります。VLAN が認識されるのは、ローカル ポートが VLAN に対応するように設定されたとき、VLAN Trunking Protocol (VTP)トランク上のネイバーからその存在を学習したとき、またはユーザが VLAN を作成したときです。

VLANを設定するには、vlan vlan-id グローバルコンフィギュレーションコマンドを使用して、 VLAN コンフィギュレーション モードを開始します。標準範囲 VLAN(VLAN ID 1 ~ 1005) の VLAN 設定は、VLAN データベースに保存されます。VTP がバージョン 1 または 2 の場合 に、拡張範囲 VLAN(VLAN ID が 1006 ~ 4094)を設定するには、最初に VTP モードをトラ ンスペアレントに設定する必要があります。トランスペアレントモードで作成された拡張範囲 VLAN は、VLAN データベースには追加されませんが、deviceの実行コンフィギュレーション に保存されます。VTPバージョン3では、クライアントまたはサーバモードで拡張範囲VLAN を作成できます。これらの VLAN は VLAN データベースに格納されます。

switchport インターフェイス コンフィギュレーション コマンドを使用すると、VLAN にポートが追加されます。

- インターフェイスを特定します。
- トランクポートには、トランク特性を設定し、必要に応じて所属できる VLAN を定義します。
- •アクセスポートには、所属する VLAN を設定して定義します。

### スイッチ ポート

スイッチポートは、物理ポートに対応付けられたレイヤ2専用インターフェイスです。スイッ チポートは1つまたは複数の VLAN に所属します。スイッチポートは、アクセスポートまた はトランクポートにも使用できます。ポートは、アクセスポートまたはトランクポートに設 定できます。また、ポート単位で Dynamic Trunking Protocol (DTP)を稼働させ、リンクのも う一端のポートとネゴシエートすることで、スイッチポート モードも設定できます。スイッ チポートは、物理インターフェイスおよび関連付けられているレイヤ2プロトコルの管理に使 用され、ルーティングやブリッジングは処理しません。

スイッチポートの設定には、switchport インターフェイス コンフィギュレーション コマンド を使用します。

#### アクセス ポート

アクセスポートは(音声 VLAN ポートとして設定されている場合を除き)1つの VLAN だけ に所属し、その VLAN のトラフィックだけを伝送します。トラフィックは、VLAN タグが付 いていないネイティブ形式で送受信されます。アクセスポートに着信したトラフィックは、 ポートに割り当てられている VLAN に所属すると見なされます。アクセスポートがタグ付き パケット(スイッチ間リンク(ISL)またはタグ付き IEEE 802.1Q)を受信した場合、そのパ ケットはドロップされ、送信元アドレスは学習されません。

サポートされているアクセス ポートのタイプは、次のとおりです。

- スタティックアクセスポート。このポートは、手動でVLANに割り当てます(IEEE 802.1x で使用する場合は RADIUS サーバを使用します)。
- ・ダイナミックアクセスポートのVLANメンバーシップは、着信パケットを通じて学習されます。デフォルトでは、ダイナミックアクセスポートはどのVLANのメンバーでもなく、ポートとの伝送はポートのVLANメンバーシップが検出されたときにだけイネーブルになります。device上のダイナミックアクセスポートは、VLANメンバーシップポリシーサーバー(VMPS)によってVLANに割り当てられます。Catalyst 6500シリーズスイッチをVMPSにできます。このdeviceをVMPSサーバーにすることはできません。

また、Cisco IP Phone と接続するアクセス ポートを、1 つの VLAN は音声トラフィック用に、 もう1 つの VLAN は Cisco IP Phone に接続しているデバイスからのデータ トラフィック用に使 用するように設定できます。

#### トランク ポート

トランク ポートは複数の VLAN のトラフィックを伝送し、デフォルトで VLAN データベース 内のすべての VLAN のメンバとなります。

deviceは IEEE 802.1Q トランク ポートだけをサポートします。IEEE 802.1Q トランク ポートは、 タグ付きとタグなしの両方のトラフィックを同時にサポートします。IEEE 802.1Q トランク ポートは、デフォルトのポート VLAN ID (PVID) に割り当てられ、すべてのタグなしトラ フィックはポートのデフォルト PVID 上を流れます。NULL VLAN ID を備えたすべてのタグな しおよびタグ付きトラフィックは、ポートのデフォルト PVID に所属するものと見なされま す。発信ポートのデフォルト PVID と等しい VLAN ID を持つパケットは、タグなしで送信さ れます。残りのトラフィックはすべて、VLAN タグ付きで送信されます。

デフォルトでは、トランクポートは、VTPに認識されているすべてのVLANのメンバですが、 トランクポートごとに VLAN の許可リストを設定して、VLAN メンバーシップを制限できま す。許可 VLAN のリストは、その他のポートには影響を与えませんが、対応トランクポート には影響を与えます。デフォルトでは、使用可能なすべての VLAN (VLAN ID 1 ~ 4094) が 許可リストに含まれます。トランクポートは、VTP が VLAN を認識し、VLAN が有効な状態 にある場合に限り、VLANのメンバーになることができます。VTPが新しい有効になっている VLAN を認識し、その VLAN がトランクポートの許可リストに登録されている場合、トラン クポートは自動的にその VLAN のメンバになり、トラフィックはその VLAN のトランク ポー ト間で転送されます。VTPが、VLANのトランクポートの許可リストに登録されていない、新 しい有効な VLAN を認識した場合、ポートはその VLAN のメンバーにはならず、その VLAN のトラフィックはそのポート間で転送されません。

### スイッチ仮想インターフェイス

スイッチ仮想インターフェイス (SVI) は、スイッチポートのVLANを、システムのルーティ ング機能またはブリッジング機能に対する1つのインターフェイスとして表します。1つの VLAN に関連付けることができる SVI は1つだけです。VLAN に対して SVI を設定するのは、 VLAN 間でルーティングするため、またはdeviceに IP ホスト接続を提供するためだけです。デ フォルトでは、SVI はデフォルト VLAN (VLAN 1) 用に作成され、リモート deviceの管理を 可能にします。追加の SVI は明示的に設定する必要があります。

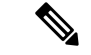

(注) インターフェイス VLAN1は削除できません。

SVI はシステムにしか IP ホスト接続を行いません。SVI は、VLAN インターフェイスに対して vlan インターフェイスコンフィギュレーションコマンドを実行した際に初めて作成されます。 VLAN は、ISL または IEEE 802.1Q カプセル化トランク上のデータ フレームに関連付けられた VLAN タグ、あるいはアクセス ポート用に設定された VLAN ID に対応します。トラフィック をルーティングするそれぞれの VLAN に対して VLAN インターフェイスを設定し、IP アドレ スを割り当ててください。

interface range コマンドを使用して、範囲内の既存のVLAN SVIを設定できます。interface range コマンド下で入力したコマンドは、範囲内の既存のVLAN SVI すべてに適用されます。コマンド interface range create vlan *x*-*y*を入力すると、まだ存在しない指定された範囲内のすべての

vlan を作成できます。VLAN インターフェイスが作成されると、interface range vlan *id*を使用 して VLAN インターフェイスを設定できます。

物理ポートと関連付けられていない場合、SVIを作成してもアクティブにはなりません。

#### SVI自動ステート除外

VLAN 上の複数のポートを装備した SVI のラインステートは、次の条件を満たしたときには アップ状態になります。

- VLAN が存在し、deviceの VLAN データベースでアクティブです。
- ・VLAN インターフェイスが存在し、管理上のダウン状態ではありません。
- ・少なくとも1つのレイヤ2(アクセスまたはトランク)ポートが存在し、このVLANのリンクがアップ状態であり、ポートがVLANでスパニングツリーフォワーディングステートです。

- (注)
- 対応する VLAN リンクに属する最初のスイッチポートが起動し、STP フォワーディング ステートになると、VLAN インターフェイスのプロトコル リンク ステートがアップ状態 になります。

VLANに複数のポートがある場合のデフォルトのアクションでは、VLAN内のすべてのポート がダウンすると SVI もダウン状態になります。SVI 自動ステート除外機能を使用して、SVI ラ インステート アップオアダウン計算に含まれないようにポートを設定できます。たとえば、 VLAN 上で1 つのアクティブ ポートだけがモニターリング ポートである場合、他のすべての ポートがダウンすると VLAN もダウンするよう自動ステート除外機能をポートに設定できま す。ポートでイネーブルである場合、autostate exclude はポート上でイネーブルであるすべて の VLAN に適用されます。

VLAN 内の1つのレイヤ2ポートに収束時間がある場合(STP リスニング/ラーニングステートからフォワーディングステートへの移行)、VLAN インターフェイスが起動します。これにより、ルーティングプロトコルなどの機能は、完全に動作した場合と同様にVLANインターフェイスを使用せず、他の問題を最小限にします。

### EtherChannel ポートグループ

EtherChannel ポートグループは、複数のスイッチポートを1つのスイッチポートとして扱いま す。このようなポートグループは、devices 間、または devices およびサーバー間で高帯域接続 を行う単一論理ポートとして動作します。EtherChannelは、チャネルのリンク全体でトラフィッ クの負荷を分散させます。EtherChannel 内のリンクで障害が発生すると、それまでその障害リ ンクで伝送されていたトラフィックが残りのリンクに切り替えられます。複数のトランクポー トを1つの論理トランクポートに、または複数のアクセスポートを1つの論理アクセスポー トにまとめることができます。ほとんどのプロトコルは単一のまたは集約スイッチポートで動 作し、ポートグループ内の物理ポートを認識しません。例外は、DTP、Cisco Discovery Protocol (CDP)、およびポート集約プロトコル(PAgP)で、物理ポート上でしか動作しません。 EtherChannel を設定するとき、ポートチャネル論理インターフェイスを作成し、EtherChannel にインターフェイスを割り当てます。レイヤ2インターフェイスの場合は、channel-group インターフェイス コンフィギュレーション コマンドを使用して、ポートチャネル論理インターフェイスを動的に作成します。このコマンドは物理および論理ポートをバインドします。

(注)

Cisco Catalyst 2960-CX および 3560-CX は最大で6個のイーサチャネル ポート グループを サポートします。

### Power over Ethernet (PoE) $\# - \Vdash$

Power over Ethernet (PoE)対応device ポートでは、回路に電力が供給されていないことをスイッチが検出した場合、接続している次のデバイスに電力が自動的に供給されます。

- シスコ先行標準受電装置(Cisco IP Phone および Cisco Aironet アクセスポイントなど)
- IEEE 802.3af 準拠の受電装置

受電デバイスが PoE スイッチポートおよび AC 電源に接続されている場合、冗長電力として利用できます。受電デバイスが PoE ポートにだけ接続されている場合、受電デバイスには冗長電力は供給されません。

### スイッチの USB ポートの使用

### USB ミニタイプ B コンソール ポート

には、 device 次のコンソールポートがあります。

- •USB ミニタイプBコンソール接続
- RJ-45 コンソール ポート

コンソール出力は両方のポートに接続されたデバイスに表示されますが、コンソール入力は一度に1つのポートしかアクティブになりません。デフォルトでは、USB コネクタは RJ-45 コネ クタよりも優先されます。

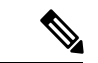

(注)

Windows PC には、USB ポートのドライバが必要です。ドライバ インストレーションの 手順については、ハードウェア インストレーション ガイドを参照してください。

付属の USB Type A-to-USB mini-Type B ケーブルを使用して、PC またはその他のデバイスを deviceに接続します。接続されたデバイスには、ターミナルエミュレーションアプリケーショ ンが必要です。device が、ホスト機能をサポートする電源の入っているデバイス(PC など) への有効な USB 接続を検出すると、RJ-45 コンソールからの入力がただちに無効になり、USB コンソールからの入力が有効になります。USB 接続が削除されると、RJ-45 コンソールからの 入力はただちに再度イネーブルになります。device の LED は、どのコンソール接続が使用中であるかを示します。

### コンソール ポート変更ログ

ソフトウェア起動時に、ログに USB または RJ-45 コンソールのいずれがアクティブであるか が示されます。すべてのdeviceは常にまず RJ-45 メディア タイプを表示します。

USBケーブルが取り外されるか、PCがUSB接続を非アクティブ化すると、ハードウェアは自動的に RJ-45 コンソール インターフェイスに変わります。

コンソール タイプが常に RJ-45 であるように設定でき、さらに USB コネクタの無活動タイム アウトを設定できます。

### USB タイプAポート

USB タイプA ポートは、外部 USB フラッシュ デバイス(サム ドライブまたは USB キーとも 呼ばれる)へのアクセスを提供します。スイッチで Cisco 64 MB、256 MB、512 MB、1 GB、4 GB、および 8 GB のフラッシュ ドライブがサポートされます。標準 Cisco IOS コマンドライン インターフェイス(CLI)コマンドを使用して、フラッシュデバイスの読み取り、書き込み、 および、コピー元やコピー先として使用できます。スイッチを USB フラッシュ ドライブから 起動するようにも設定できます。

### インターフェイスの接続

単一 VLAN 内のデバイスは、スイッチを通じて直接通信できます。異なる VLAN に属すポート間では、ルーティングデバイスを介さなければデータを交換できません。

次の設定例では、VLAN 20 のホスト A が VLAN 30 のホスト B にデータを送信する場合は、 データはホスト A からデバイスを経由してルータへ送られた後、再びデバイスに戻ってからホ スト B へ送信される必要があります。

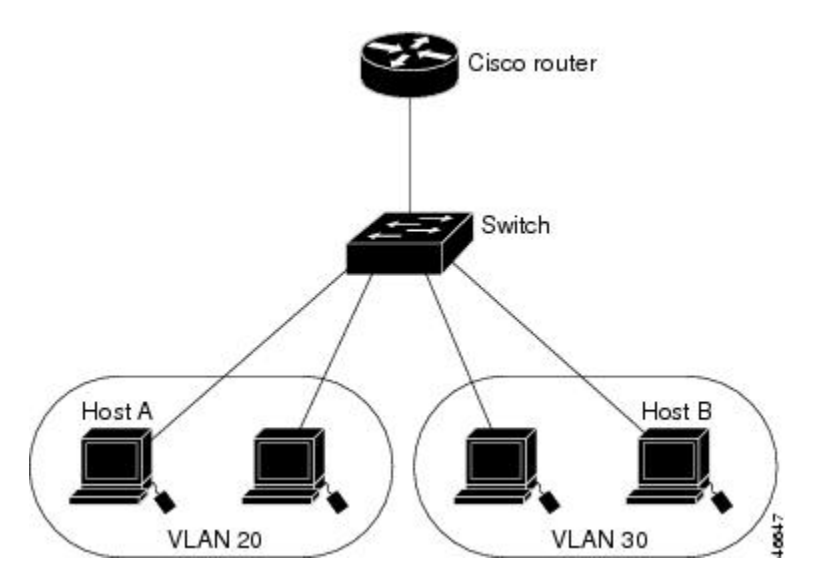

図 1: スイッチと VLAN との接続

標準のレイヤ2スイッチを使用すると、異なる VLAN のポートは、ルータを通じて情報を交換する必要があります。

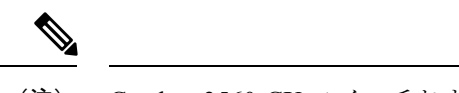

(注) Catalyst 3560-CX スイッチおよび 2960-CX スイッチは、スタッキングをサポートしません。このドキュメント全体を通じて、すべてのスタッキングへの参照を無視します。

### インターフェイス コンフィギュレーション モード

deviceは、次のインターフェイス タイプをサポートします。

- 物理ポート: device ポートおよびルーテッド ポート
- VLAN:スイッチ仮想インターフェイス
- ・ポート チャネル: EtherChannel インターフェイス

インターフェイス範囲も設定できます。

物理インターフェイス(ポート)を設定するには、インターフェイスタイプ、モジュール番号、およびdeviceポート番号を指定して、インターフェイスコンフィギュレーションモードを開始します。

- タイプ: 10/100/1000 Mbps イーサネット ポートの場合はギガビット イーサネット (gigabitethernet または gi)、または Small Form-Factor Pluggable (SFP) モジュール ギガ ビット イーサネット インターフェイス (gigabitethernet または gi)。
- モジュール番号:スイッチのモジュールまたはスロット番号(常に0)。
- ポート番号:スイッチ上のインターフェイス番号。10/100/1000 ポート番号は常に1から 始まり、スイッチに向かって左のポートから順番に付けられています。たとえば、 gigabitethernet1/0/1 またはr gigabitethernet1/0/8 のようになります。10/100/1000 ポートと SFP モジュール ポートのあるスイッチの場合、SFP モジュール ポートの番号は 10/100/1000 ポートの後に連続して付けられます。

スイッチ上のインターフェイスの位置を物理的に確認することで、物理インターフェイスを識別できます。show 特権 EXEC コマンドを使用して、スイッチ上の特定のインターフェイスまたはすべてのインターフェイスに関する情報を表示することもできます。以降、この章では、主に物理インターフェイスの設定手順について説明します。

## イーサネットインターフェイスのデフォルト設定

次の表は、レイヤ2インターフェイスにのみ適用される一部の機能を含む、イーサネットイン ターフェイスのデフォルト設定を示しています。

### 表1: レイヤ2イーサネットインターフェイスのデフォルト設定

| 機能                                             | デフォルト設定                                            |
|------------------------------------------------|----------------------------------------------------|
| 動作モード                                          | レイヤ2またはスイッチングモード(switchport コマ<br>ンド)。             |
| VLAN 許容範囲                                      | VLAN 1 $\sim$ 4094 $_{\circ}$                      |
| デフォルト VLAN(アクセス ポート<br>用)                      | VLAN 1°                                            |
| ネイティブ VLAN(IEEE 802.1Q トラ<br>ンク用)              | VLAN 1 <sub>°</sub>                                |
| 802.1p プライオリティ タグ付きトラ<br>フィック                  | VLAN0のタグが付いたパケットをすべてドロップ。                          |
| VLAN トランキング                                    | Switchport mode dynamic auto (DTP をサポート)。          |
| ポート イネーブル ステート                                 | すべてのポートが有効。                                        |
| ポート記述                                          | 未定義。                                               |
| 速度                                             | 自動ネゴシエーション(10 ギガビットインターフェ<br>イス上では未サポート)。          |
| デュプレックス モード                                    | 自動ネゴシエーション(10 ギガビットインターフェ<br>イス上では未サポート)。          |
| フロー制御                                          | フロー制御は <b>receive: off</b> に設定されます。送信パケットでは常にオフです。 |
| EtherChannel (PAgP)                            | すべてのイーサネット ポートで無効。                                 |
| ポートブロッキング(不明マルチキャ<br>ストおよび不明ユニキャスト トラ<br>フィック) | ディセーブル(ブロッキングされない)。                                |
| ブロードキャスト、マルチキャスト、<br>およびユニキャスト ストーム制御          | 無効。                                                |
| 保護ポート                                          | ディセーブル。                                            |
| ポートセキュリティ                                      | ディセーブル。                                            |

| 機能                        | デフォルト設定                                                                                                    |
|---------------------------|----------------------------------------------------------------------------------------------------|
| PortFast                  | 無効。                                                                                                    |
| Auto-MDIX                 | 有効。                                                                                                    |
|                           | <ul> <li>(注) 受電デバイスがクロスケーブルでdeviceに接続されている場合、deviceは、IEEE 802.3afに完全には準拠していない、Cisco IP Phoneやアクセスポイントなどの準規格の受電をサポートしていない場合があります。これは、スイッチポート上で Automatic Medium-Dependent Interface Crossover (Auto-MIDX)が有効かどうかは関係ありません。</li> </ul> |
| Power over Ethernet (PoE) | 有効(auto)。                                                                                                    |
| キープアライブ メッセージ             | SFPモジュールでディセーブル。他のすべてのポート<br>でイネーブル。                                                                                                    |

### インターフェイス速度およびデュプレックス モード

スイッチのイーサネットインターフェイスは、全二重または半二重モードのいずれかで、10、 100、または1000 Mb/s で動作します。全二重モードの場合、2 つのステーションが同時にトラ フィックを送受信できます。通常、10 Mbps ポートは半二重モードで動作します。これは、各 ステーションがトラフィックを受信するか、送信するかのどちらか一方しかできないことを意 味します。

スイッチモジュールには、、ギガビットイーサネット(10/100/1000 Mbps)ポート、、および SFPモジュールをサポートする Small Form-Factor Pluggable(SFP)モジュール スロットが含ま れます。

### 速度とデュプレックス モードの設定時の注意事項

インターフェイス速度とデュプレックスモードを設定する際には、次のガイドラインに注意してください。

- PoE スイッチでは自動ネゴシエーションをディセーブルにしないでください。
- ・ギガビットイーサネット(10/100/1000 Mbps)ポートは、すべての速度オプションとデュ プレックスオプション(自動、半二重、全二重)をサポートします。ただし、1000 Mbps で稼働させているギガビットイーサネットポートは、半二重モードをサポートしません。
- SFP モジュール ポートの場合、次の SFP モジュール タイプによって速度とデュプレック スの CLI (コマンドライン インターフェイス) オプションが変わります。

- 1000BASE-*x* (-*x*は-BX、-CWDM、-LX、-SX、-ZX) SFP モジュールポートは、speed インターフェイス コンフィギュレーション コマンドで nonegotiate キーワードをサ ポートします。デュプレックス オプションはサポートされません。
- 1000BASE-T SFP モジュール ポートは、10/100/1000 Mbps ポートと同一の速度とデュ プレックス オプションをサポートします。
- •回線の両側で自動ネゴシエーションがサポートされる場合は、デフォルト設定の auto ネ ゴシエーションの使用を強くお勧めします。
- 一方のインターフェイスが自動ネゴシエーションをサポートし、もう一方がサポートしない場合は、両方のインターフェイス上でデュプレックスと速度を設定します。サポートする側で auto 設定を使用しないでください。
- •STP が有効な場合にポートを再設定すると、device がループの有無を調べるために最大で 30 秒かかる可能性があります。STP の再設定が行われている間、ポート LED はオレンジ に点灯します。
- ・ベストプラクティスとして、速度とデュプレックスのオプションをリンク上で自動に設定 するか、リンク終端の両側で固定に設定することを推奨します。リンクのいずれかの終端 が自動に設定され、もう一方が固定に設定されていると、正常な動作として、リンクは アップしません。

#### 

**注意** インターフェイス速度とデュプレックスモードの設定を変更すると、再設定中にインター フェイスがシャットダウンし、再び有効になる場合があります。

### IEEE 802.3x フロー制御

フロー制御により、接続しているイーサネットポートは、輻輳しているノードがリンク動作を もう一方の端で一時停止できるようにすることによって、輻輳時のトラフィックレートを制御 できます。あるポートで輻輳が生じ、それ以上はトラフィックを受信できなくなった場合、 ポーズフレームを送信することによって、その状態が解消されるまで送信を中止するように、 そのポートから相手ポートに通知します。ポーズフレームを受信すると、送信側デバイスは データパケットの送信を中止するので、輻輳時のデータパケット損失が防止されます。

(注) スイッチポートは、ポーズフレームを受信できますが、送信はできません。

flowcontrol インターフェイス コンフィギュレーション コマンドを使用して、インターフェイ スのポーズフレームを receive する機能を on、off、または desired に設定します。

desired に設定した場合、インターフェイスはフロー制御パケットの送信を必要とする接続デバイス、または必要ではないがフロー制御パケットを送信できる接続デバイスに対して動作できます。

デバイスのフロー制御設定には、次のルールが適用されます。

- receive on (または desired): ポートはポーズフレームを送信できませんが、ポーズフレームを送信する必要のある、または送信できる接続デバイスと組み合わせて使用できます。 ポーズフレームの受信は可能です。
- receive off: フロー制御はどちらの方向にも動作しません。輻輳が生じても、リンクの相 手側に通知はなく、どちら側の装置も休止フレームの送受信を行いません。

 (注) コマンドの設定と、その結果生じるローカルおよびリモートポートでのフロー制御解決の詳細については、このリリースのコマンドリファレンスに記載された flowcontrol イン ターフェイス コンフィギュレーション コマンドを参照してください。

## インターフェイス特性の設定方法

## インターフェイスの設定

次の一般的な手順は、すべてのインターフェイス設定プロセスに当てはまります。

手順

|       | コマンドまたはアクション                                                             | 目的                                                                                                    |
|-------|--------------------------------------------------------------------------|----------------------------------------------------------------------------------------------------|
| ステップ1 | enable                                                                   | 特権 EXEC モードを有効にします。                                                                                                    |
|       | 例:                                                                       | <ul> <li>パスワードを入力します(要求された場合)。</li> </ul>                                                                                                    |
|       | スイッチ> enable                                                             |                                                                                                    |
| ステップ2 | configure terminal                                                       | グローバル コンフィギュレーション モードを開始                                                                                                    |
|       | 例:                                                                       | します。                                                                                                    |
|       | スイッチ# configure terminal                                                 |                                                                                                    |
| ステップ3 | interface                                                                | インターフェイスタイプおよびコネクタの数を識別                                                                                                    |
|       | 例:                                                                       | します。                                                                                                    |
|       | スイッチ(config)# <b>interface gigabitethernet 1/0/1</b><br>スイッチ(config-if)# | <ul> <li>(注) インターフェイス タイプとインターフェ<br/>イス番号の間にスペースを入れる必要はあ<br/>りません。たとえば、前の行では、<br/>gigabitethernet 1/0/1、gigabitethernet1/0/1、<br/>gi 1/0/1、または gi1/0/1 のいずれかを指定<br/>できます。</li> </ul> |

|       | コマンドまたはアクション                                                                | 目的                                                                                                    |
|-------|-----------------------------------------------------------------------------|----------------------------------------------------------------------------------------------------|
| ステップ4 | 各 interface コマンドの後ろに、インターフェイスに<br>必要なインターフェイス コンフィギュレーション<br>コマンドを続けて入力します。 | インターフェイス上で実行するプロトコルとアプリ<br>ケーションを定義します。別のインターフェイスコ<br>マンドまたは end を入力して特権 EXEC モードに戻<br>ると、コマンドが収集されてインターフェイスに適<br>用されます。    |
| ステップ5 | interface range または interface range macro                                   | <ul> <li>(任意) インターフェイスの範囲を設定します。</li> <li>(注) ある範囲内で設定したインターフェイスは、同じタイプである必要があります。また、同じ機能オプションを指定して設定しなければなりません。</li> </ul> |
| ステップ6 | show interfaces                                                             | スイッチ上のまたはスイッチに対して設定されたす<br>べてのインターフェイスのリストを表示します。デ<br>バイスがサポートする各インターフェイスまたは指<br>定したインターフェイスのレポートが出力されま<br>す。               |

## インターフェイスに関する記述の追加

### 手順の概要

- 1. enable
- 2. configure terminal
- **3. interface** *interface-id*
- 4. description string
- 5. end
- 6. show interfaces interface-id description
- 7. copy running-config startup-config

|       | コマンドまたはアクション       | 目的                                        |
|-------|--------------------|-------------------------------------------|
| ステップ1 | enable             | 特権 EXEC モードを有効にします。                       |
|       | 例:                 | <ul> <li>パスワードを入力します(要求された場合)。</li> </ul> |
|       | スイッチ> enable       |                                           |
| ステップ2 | configure terminal | グローバル コンフィギュレーション モードを開始                  |
|       | 例:                 | します。                                      |

|       | コマンドまたはアクション                                                 | 目的                                                          |
|-------|--------------------------------------------------------------|-------------------------------------------------------------|
|       | スイッチ# configure terminal                                     |                                                             |
| ステップ3 | interface interface-id<br>例:                                 | 記述を追加するインターフェイスを指定し、イン<br>ターフェイス コンフィギュレーション モードを開<br>始します。 |
|       | スイッチ(config)# <b>interface gigabitethernet 1/0/2</b>         |                                                             |
| ステップ4 | description string<br>例:                                     | インターフェイスに関する説明を追加します(最大<br>240 文字)。                         |
|       | スイッチ(config-if)# <b>description Connects to</b><br>Marketing |                                                             |
| ステップ5 | end<br>例:                                                    | 特権 EXEC モードに戻ります。                                           |
|       | スイッチ(config-if)# <b>end</b>                                  |                                                             |
| ステップ6 | show interfaces interface-id description                     | 入力を確認します。                                                   |
| ステップ7 | copy running-config startup-config<br>例:                     | (任意) コンフィギュレーションファイルに設定を<br>保存します。                          |
|       | スイッチ# copy running-config startup-config                     |                                                             |

## インターフェイス範囲の設定

同じ設定パラメータを持つ複数のインターフェイスを設定するには、interface range グローバ ルコンフィギュレーション コマンドを使用します。インターフェイス レンジ コンフィギュ レーション モードを開始すると、このモードを終了するまで、入力されたすべてのコマンド パラメータはその範囲内のすべてのインターフェイスに対するものと見なされます。

### 手順の概要

- 1. enable
- 2. configure terminal
- **3.** interface range {*port-range* | macro *macro\_name*}
- 4. end
- **5. show interfaces** [*interface-id*]
- 6. copy running-config startup-config

I

### 手順の詳細

|       | コマンドまたはアクション                                               | 目的                                                                                                    |
|-------|------------------------------------------------------------|----------------------------------------------------------------------------------------------------|
| ステップ1 | enable                                                     | 特権 EXEC モードを有効にします。                                                                                                   |
|       | 例:                                                         | <ul> <li>パスワードを入力します(要求された場合)。</li> </ul>                                                                             |
|       | スイッチ> enable                                               |                                                                                                    |
| ステップ2 | configure terminal                                         | グローバル コンフィギュレーション モードを開始                                                                                              |
|       | 例:                                                         | します。                                                                                                    |
|       | スイッチ# configure terminal                                   |                                                                                                    |
| ステップ3 | <pre>interface range {port-range   macro_macro_name}</pre> | 設定するインターフェイス範囲(VLAN または物理                                                                                             |
|       | 例:                                                         | ポート)を指定し、インターフェイスコンフィギュ<br>レーション モードを開始します。                                                                           |
|       | スイッチ(config)# <b>interface range macro</b>                 | <ul> <li>interface range コマンドを使用すると、最大5<br/>つのポート範囲または定義済みマクロを1つ設<br/>定できます。</li> </ul>                               |
|       |                                                            | <ul> <li>macro 変数は、「インターフェイス レンジマ<br/>クロの設定および使用方法」の項で説明してい<br/>ます。</li> </ul>                                        |
|       |                                                            | <ul> <li>カンマで区切った port-range では、各エントリ<br/>に対応するインターフェイスタイプを入力し、<br/>カンマの前後にスペースを含めます。</li> </ul>                      |
|       |                                                            | <ul> <li>ハイフンで区切った port-range では、インター<br/>フェイスタイプの再入力は不要ですが、ハイフ<br/>ンの前後にスペースを入力する必要がありま<br/>す。</li> </ul>            |
|       |                                                            | <ul> <li>(注) この時点で、通常のコンフィギュレーションコマンドを使用して、範囲内のすべてのインターフェイスにコンフィギュレーションパラメータを適用します。各コマンドは、入力されたとおりに実行されます。</li> </ul> |
| ステップ4 | end                                                        | 特権 EXEC モードに戻ります。                                                                                                    |
|       | 例:                                                         |                                                                                                    |
|       | スイッチ(config)# <b>end</b>                                   |                                                                                                    |

|       | コマンドまたはアクション                             | 目的                      |
|-------|------------------------------------------|-------------------------|
| ステップ5 | show interfaces [interface-id]           | 指定した範囲内のインターフェイスの設定を確認し |
|       | 例:                                       | ます。                     |
|       | スイッチ# show interfaces                    |                         |
| ステップ6 | copy running-config startup-config       | (任意)コンフィギュレーションファイルに設定を |
|       | 例:                                       | 保存します。                  |
|       | スイッチ# copy running-config startup-config |                         |

## インターフェイス レンジマクロの設定および使用方法

インターフェイス レンジマクロを作成すると、設定するインターフェイスの範囲を自動的に 選択できます。interface range macro グローバル コンフィギュレーション コマンド文字列で macro キーワードを使用する前に、define interface-range グローバル コンフィギュレーション コマンドを使用してマクロを定義する必要があります。

#### 手順の概要

- 1. enable
- 2. configure terminal
- **3. define interface-range** *macro\_name interface-range*
- 4. interface range macro macro\_name
- 5. end
- 6. show running-config | include define
- 7. copy running-config startup-config

|       | コマンドまたはアクション             | 目的                                        |
|-------|--------------------------|-------------------------------------------|
| ステップ1 | enable                   | 特権 EXEC モードを有効にします。                       |
|       | 例:                       | <ul> <li>パスワードを入力します(要求された場合)。</li> </ul> |
|       | スイッチ> enable             |                                           |
| ステップ2 | configure terminal       | グローバル コンフィギュレーション モードを開始                  |
|       | 例:                       | します。                                      |
|       | スイッチ# configure terminal |                                           |

I

|                        | コマンドまたはアクション                                                                                                    | 目的                                                                                                    |
|------------------------|----------------------------------------------------------------------------------------------------|----------------------------------------------------------------------------------------------------|
| ステップ3                  | define interface-range macro_name interface-range<br>例:<br>スイッチ(config)# define interface-range enet_list<br>gigabitethernet 1/0/1 - 2 | <ul> <li>インターフェイス範囲マクロを定義して、NVRAM<br/>に保存します。</li> <li><i>macro_name</i>は、最大 32 文字の文字列です。</li> <li>マクロには、カンマで区切ったインターフェイ<br/>スを 5 つまで指定できます。</li> <li>それぞれの <i>interface-range</i>は、同じポートタイ<br/>プで構成されていなければなりません。</li> <li>(注) interface range macro グローバルコンフィ<br/>ギュレーションコマンド文字列で macro<br/>キーワードを使用する前に、define<br/>interface-range グローバルコンフィギュ<br/>レーションコマンドを使用してマクロを<br/>定義する必要があります。</li> </ul> |
| ステップ <b>4</b><br>ステップ5 | interface range macro macro_name<br>例:<br>スイッチ(config)# interface range macro enet_list<br>end<br>例:<br>スイッチ(config)# end              | macro_name の名前でインターフェイス範囲マクロ<br>に保存された値を使用することによって、設定する<br>インターフェイスの範囲を選択します。<br>ここで、通常のコンフィギュレーションコマンドを<br>使用して、定義したマクロ内のすべてのインター<br>フェイスに設定を適用できます。<br>特権 EXEC モードに戻ります。                                                                                                    |
| ステップ6<br>ステップ7         | show running-config   include define<br>例:<br>スイッチ# show running-config   include define<br>copy running-config startup-config<br>例:   | 定義済みのインターフェイス範囲マクロの設定を表<br>示します。<br>(任意) コンフィギュレーションファイルに設定を<br>保存します。                                                                                                    |
|                        | スイッチ# copy running-config startup-config                                                                                               |                                                                                                    |

## イーサネットインターフェイスの設定

### インターフェイス速度およびデュプレックス パラメータの設定

#### 手順の概要

- 1. enable
- **2**. configure terminal
- **3. interface** *interface-id*
- 4. duplex  $\{auto | full | half\}$
- **5**. end
- **6.** show interfaces interface-id
- 7. copy running-config startup-config

|       | コマンドまたはアクション                                  | 目的                                                                                                    |
|-------|-----------------------------------------------|----------------------------------------------------------------------------------------------------|
| ステップ1 | enable                                        | 特権 EXEC モードを有効にします。                                                                                    |
|       | 例:                                            | •パスワードを入力します(要求された場合)。                                                                                 |
|       | スイッチ> enable                                  |                                                                                                    |
| ステップ2 | configure terminal                            | グローバル コンフィギュレーション モードを開始                                                                               |
|       | 例:                                            | します。                                                                                                   |
|       | スイッチ# configure terminal                      |                                                                                                    |
| ステップ3 | interface interface-id                        | 設定する物理インターフェイスを指定し、インター                                                                                |
|       | 例:                                            | フェイス コンフィギュレーション モードを開始し<br>ます。                                                                        |
|       | スイッチ(config)# interface gigabitethernet 1/0/3 |                                                                                                    |
| ステップ4 | duplex {auto   full   half}                   | このコマンドは、10ギガビットイーサネットイン                                                                                |
|       | 例:                                            | ターフェイスでは使用できません。                                                                                       |
|       | スイッチ(config-if)# <b>duplex half</b>           | インターフェイスのデュプレックスパラメータを入<br>力します。                                                                       |
|       |                                               | 半二重モードをイネーブルにします(10 または<br>100Mbpsのみで動作するインターフェイスの場合)。<br>1000 Mbps で動作するインターフェイスには半二重<br>モードを設定できません。 |

|       | コマンドまたはアクション                                | 目的                                              |
|-------|---------------------------------------------|-------------------------------------------------|
|       |                                             | デュプレックス設定を行うことができるのは、速度<br>が auto に設定されている場合です。 |
| ステップ5 | end                                         | 特権 EXEC モードに戻ります。                               |
|       | 例:                                          |                                                 |
|       | スイッチ(config-if)# <b>end</b>                 |                                                 |
| ステップ6 | show interfaces interface-id                | インターフェイス速度およびデュプレックスモード                         |
|       | 例:                                          | の設定を表示します。                                      |
|       | スイッチ# show interfaces gigabitethernet 1/0/3 |                                                 |
| ステップ7 | copy running-config startup-config          | (任意) コンフィギュレーションファイルに設定を                        |
|       | 例:                                          | 保存します。                                          |
|       | スイッチ# copy running-config startup-config    |                                                 |

## IEEE 802.3x フロー制御の設定

### 手順の概要

- 1. configure terminal
- **2. interface** *interface-id*
- **3.** flowcontrol {receive} {on | off | desired}
- 4. end
- 5. show interfaces interface-id
- 6. copy running-config startup-config

|       | コマンドまたはアクション             | 目的                              |
|-------|--------------------------|---------------------------------|
| ステップ1 | configure terminal       | グローバル コンフィギュレーション モードを開始        |
|       | 例:                       | します。                            |
|       | スイッチ# configure terminal |                                 |
| ステップ2 | interface interface-id   | 設定する物理インターフェイスを指定し、インター         |
|       | 例:                       | フェイス コンフィギュレーション モードを開始し<br>ます。 |

|       | コマンドまたはアクション                                   | 目的                       |
|-------|------------------------------------------------|--------------------------|
| ステップ3 | flowcontrol {receive} {on   off   desired}     | ポートのフロー制御モードを設定します。      |
|       | 例:                                             |                          |
|       | スイッチ(config-if)# <b>flowcontrol receive on</b> |                          |
| ステップ4 | end                                            | 特権 EXEC モードに戻ります。        |
|       | 例:                                             |                          |
|       | スイッチ(config-if)# <b>end</b>                    |                          |
| ステップ5 | show interfaces interface-id                   | インターフェイスフロー制御の設定を確認します。  |
|       | 例:                                             |                          |
| ステップ6 | copy running-config startup-config             | (任意) コンフィギュレーションファイルに設定を |
|       | 例:                                             | 保存します。                   |
|       | スイッチ# copy running-config startup-config       |                          |

## SVI 自動ステート除外の設定

### 手順の概要

- 1. enable
- **2**. configure terminal
- **3. interface** *interface-id*
- 4. switchport autostate exclude
- 5. end
- 6. show running config interface interface-id
- 7. copy running-config startup-config

|       | コマンドまたはアクション       | 目的                                        |
|-------|--------------------|-------------------------------------------|
| ステップ1 | enable             | 特権 EXEC モードを有効にします。                       |
|       | 例:                 | <ul> <li>パスワードを入力します(要求された場合)。</li> </ul> |
|       | スイッチ> enable       |                                           |
| ステップ2 | configure terminal | グローバル コンフィギュレーション モードを開始                  |
|       | 例:                 | します。                                      |

|               | コマンドまたはアクション                                                                 | 目的                                                                       |
|---------------|------------------------------------------------------------------------------|--------------------------------------------------------------------------|
|               | スイッチ# configure terminal                                                     |                                                                          |
| ステップ3         | interface interface-id<br>例:<br>スイッチ(config)# interface gigabitethernet1/0/2 | レイヤ2インターフェイス(物理ポートまたはポー<br>トチャネル)を指定し、インターフェイスコンフィ<br>ギュレーション モードを開始します。 |
| ステップ4         | switchport autostate exclude<br>例:                                           | SVI ライン ステート(アップまたはダウン)のス<br>テータスを定義する際、アクセスまたはトランク<br>ポートを除外します。        |
|               | スイッチ(config-if)# <b>switchport autostate exclude</b>                         |                                                                          |
| ステップ5         | end<br>例:<br>スイッチ(config-if)# end                                            | 特権 EXEC モードに戻ります。                                                        |
| ステップ6         | show running config interface interface-id                                   | (任意)実行コンフィギュレーションを表示しま<br>す。<br>設定を確認します。                                |
| ステップ <b>1</b> | copy running-config startup-config<br>例:                                     | (任意)コンフィギュレーションファイルに設定を<br>保存します。                                        |
|               | スイッチ# copy running-config startup-config                                     |                                                                          |

### インターフェイスのシャットダウンおよび再起動

インターフェイスをシャットダウンすると、指定されたインターフェイスのすべての機能が無効になり、使用不可能であることがすべてのモニタコマンドの出力に表示されます。この情報は、すべてのダイナミックルーティングプロトコルを通じて、他のネットワークサーバに伝達されます。ルーティングアップデートには、インターフェイス情報は含まれません。

### 手順の概要

- 1. enable
- **2**. configure terminal
- **3.** interface { vlan vlan-id} | { gigabitethernetinterface-id} | { port-channel port-channel-number}
- 4. shutdown
- 5. no shutdown

**6**. end

### 7. show running-config

### 手順の詳細

I

|           | コマンドまたはアクション                                                                                                | 目的                                        |
|-----------|----------------------------------------------------------------------------------------------------|-------------------------------------------|
| ステップ1     | enable                                                                                                    | 特権 EXEC モードを有効にします。                       |
|           | 例:                                                                                                    | <ul> <li>パスワードを入力します(要求された場合)。</li> </ul> |
|           | スイッチ> enable                                                                                                |                                           |
| <br>ステップ2 | configure terminal                                                                                          | グローバル コンフィギュレーション モードを開始                  |
|           | 例:                                                                                                    | します。                                      |
|           | スイッチ# configure terminal                                                                                    |                                           |
| ステップ3     | <pre>interface { vlan vlan-id}   { gigabitethernetinterface-id}   { port-channel port-channel-number}</pre> | 設定するインターフェイスを選択します。                       |
|           | 例:                                                                                                    |                                           |
|           | スイッチ(config)# interface gigabitethernet 1/0/2                                                               |                                           |
| ステップ4     | shutdown                                                                                                    | インターフェイスをシャットダウンします。                      |
|           | 例:                                                                                                    |                                           |
|           | スイッチ(config-if)# <b>shutdown</b>                                                                            |                                           |
| ステップ5     | no shutdown                                                                                                 | インターフェイスを再起動します。                          |
|           | 例:                                                                                                    |                                           |
|           | スイッチ(config-if)# <b>no shutdown</b>                                                                         |                                           |
| ステップ6     | end                                                                                                    | 特権 EXEC モードに戻ります。                         |
|           | 例:                                                                                                    |                                           |
|           | スイッチ(config-if)# <b>end</b>                                                                                 |                                           |
| ステップ7     | show running-config                                                                                         | 入力を確認します。                                 |
|           | 例:                                                                                                    |                                           |
|           | スイッチ# show running-config                                                                                   |                                           |

## コンソール メディア タイプの設定

コンソールメディアタイプをRJ-45 に設定するには、次の手順を実行します。RJ-45 としてコンソールを設定すると、USB コンソールの動作は無効になり、入力はRJ-45 コネクタからのみ供給されます。

### 手順の概要

- 1. enable
- **2**. configure terminal
- **3**. line console 0
- 4. media-type rj45
- 5. end
- 6. copy running-config startup-config

|       | コマンドまたはアクション                              | 目的                                                |
|-------|-------------------------------------------|---------------------------------------------------|
| ステップ1 | enable                                    | 特権 EXEC モードを有効にします。                               |
|       | 例:                                        | <ul> <li>パスワードを入力します(要求された場合)。</li> </ul>         |
|       | スイッチ> enable                              |                                                   |
| ステップ2 | configure terminal                        | グローバル コンフィギュレーション モードを開始                          |
|       | 例:                                        | します。                                              |
|       | スイッチ# configure terminal                  |                                                   |
| ステップ3 | line console 0                            | コンソールを設定し、ラインコンフィギュレーショ                           |
|       | 例:                                        | ンモードを開始します。                                       |
|       | スイッチ(config)# <b>line console 0</b>       |                                                   |
| ステップ4 | media-type rj45                           | コンソールメディアタイプがRJ-45ポート以外に設                         |
|       | 例:                                        | 定されないようにします。このコマンドを入力せ<br>ず 両ちのタイプが接続された埋合け デフォルト |
|       | スイッチ(config-line)# <b>media-type rj45</b> | で USB ポートが使用されます。                                 |
| ステップ5 | end                                       | 特権 EXEC モードに戻ります。                                 |
|       | 例:                                        |                                                   |
|       | スイッチ(config)# <b>end</b>                  |                                                   |

|       | コマンドまたはアクション                             | 目的                      |
|-------|------------------------------------------|-------------------------|
| ステップ6 | copy running-config startup-config       | (任意)コンフィギュレーションファイルに設定を |
|       | 例:                                       | 保存します。                  |
|       | スイッチ# copy running-config startup-config |                         |

### USB 無活動タイムアウトの設定

無活動タイムアウトを設定している場合、USB コンソール ポートがアクティブ化されている ものの、指定された時間内にポートで入力アクティビティがないときに、RJ-45 コンソール ポートが再度アクティブになります。タイムアウトのために USB コンソール ポートは非アク ティブ化された場合、USB ポートを切断し、再接続すると、動作を回復できます。

### 手順の概要

- 1. enable
- 2. configure terminal
- **3**. line console 0
- 4. usb-inactivity-timeout timeout-minutes
- 5. copy running-config startup-config

|       | コマンドまたはアクション                        | 目的                                        |
|-------|-------------------------------------|-------------------------------------------|
| ステップ1 | enable                              | 特権 EXEC モードを有効にします。                       |
|       | 例:                                  | <ul> <li>パスワードを入力します(要求された場合)。</li> </ul> |
|       | スイッチ> enable                        |                                           |
| ステップ2 | configure terminal                  | グローバル コンフィギュレーション モードを開始                  |
|       | 例:                                  | します。                                      |
|       | スイッチ# configure terminal            |                                           |
| ステップ3 | line console 0                      | コンソールを設定し、ラインコンフィギュレーショ                   |
|       | 例:                                  | ンモードを開始します。                               |
|       | スイッチ(config)# <b>line console 0</b> |                                           |

|       | コマンドまたはアクション                                        | 目的                                                                         |
|-------|-----------------------------------------------------|----------------------------------------------------------------------------|
| ステップ4 | usb-inactivity-timeout timeout-minutes 例:           | コンソールポートの無活動タイムアウトを指定しま<br>す。指定できる範囲は1~240分です。デフォルト<br>では、タイムアウトが設定されていません |
|       | スイッチ(config-line)# <b>usb-inactivity-timeout 30</b> |                                                                            |
| ステップ5 | copy running-config startup-config<br>例:            | (任意) コンフィギュレーションファイルに設定を<br>保存します。                                         |
|       | スイッチ# copy running-config startup-config            |                                                                            |

# インターフェイス特性のモニタ

## インターフェイス ステータスの監視

特権 EXEC プロンプトにコマンドを入力することによって、ソフトウェアおよびハードウェア のバージョン、コンフィギュレーション、インターフェイスに関する統計情報などのインター フェイス情報を表示できます。

表 2:インターフェイス用の show コマンド

| コマンド                                                              | 目的                                                                                                    |
|-------------------------------------------------------------------|----------------------------------------------------------------------------------------------------|
| show interfaces interface-number<br>downshift modulemodule-number | 指定したインターフェイスとモジュールのダウンシフト<br>ステータスの詳細を表示します。                                                              |
| show interfaces interface-id status<br>[err-disabled]             | インターフェイスのステータスまたは error-disabled ステー<br>トにあるインターフェイスのリストを表示します。                                           |
| <pre>show interfaces [interface-id] switchport</pre>              | スイッチング(非ルーティング)ポートの管理上および<br>動作上のステータスを表示します。このコマンドを使用<br>すると、ポートがルーティングまたはスイッチングのど<br>ちらのモードにあるかが判別できます。 |
| show interfaces [interface-id]<br>description                     | 1つのインターフェイスまたはすべてのインターフェイ<br>スに関する記述とインターフェイスのステータスを表示<br>します。                                            |
| <pre>show ip interface [interface-id]</pre>                       | <b>IP</b> ルーティング用に設定されたすべてのインターフェイ<br>スまたは特定のインターフェイスについて、使用できる<br>かどうかを表示します。                            |

| コマンド                                                                                         | 目的                                                                    |
|----------------------------------------------------------------------------------------------|-----------------------------------------------------------------------|
| show interface [interface-id] stats                                                          | インターフェイスのパスごとに入出力パケットを表示し<br>ます。                                      |
| show interfaces interface-id                                                                 | (任意)インターフェイスの速度およびデュプレックス<br>を表示します。                                  |
| show interfaces transceiver<br>dom-supported-list                                            | (任意)接続 SFP モジュールの Digital Optical Monitoring<br>(DOM)ステータスを表示します。     |
| show interfaces transceiver properties                                                       | (任意)インターフェイスの温度、電圧、電流量を表示<br>します。                                     |
| <pre>show interfaces [interface-id] [{transceiver properties   detail}] module number]</pre> | SFP モジュールに関する物理および動作ステータスを表示します。                                      |
| <pre>show running-config interface [interface-id]</pre>                                      | インターフェイスに対応するRAM上の実行コンフィギュ<br>レーションを表示します。                            |
| show version                                                                                 | ハードウェア設定、ソフトウェアバージョン、コンフィ<br>ギュレーションファイルの名前と送信元、およびブート<br>イメージを表示します。 |
| show controllers ethernet-controller<br>interface-id phy                                     | インターフェイスの Auto-MDIX 動作ステートを表示します。                                     |

## インターフェイスおよびカウンタのクリアとリセット

表 **3**:インターフェイス用の clear コマンド

| コマンド                                            | 目的                                   |
|-------------------------------------------------|--------------------------------------|
| clear counters [interface-id]                   | インターフェイス カウンタをクリアします。                |
| clear interface interface-id                    | インターフェイスのハードウェアロジックをリセット<br>します。     |
| clear line [number   console 0   vty<br>number] | 非同期シリアル回線に関するハードウェアロジックを<br>リセットします。 |

 <sup>(</sup>注) clear counters 特権 EXEC コマンドは、簡易ネットワーク管理プロトコル (SNMP) を使用して取得されたカウンタをクリアしません。show interface 特権 EXEC コマンドで表示されるカウンタのみをクリアします。

## インターフェイス特性の設定例

### インターフェイス範囲の設定:例

この例では、interface range グローバルコンフィギュレーションコマンドを使用して、スイッチ1上のポート1~4で速度を100 Mb/s に設定する例を示します。

```
スイッチ# configure terminal
スイッチ(config)# interface range gigabitethernet 1/0/1 - 4
スイッチ(config-if-range)# speed 100
```

この例では、カンマを使用して範囲に異なるインターフェイスタイプストリングを追加して、 ギガビットイーサネットポート1~3と、10ギガビットイーサネットポート1および2の両 方をイネーブルにし、フロー制御ポーズフレームを受信できるようにします。

```
スイッチ# configure terminal
スイッチ(config)# interface range gigabitethernet1/0/1 - 3 , tengigabitethernet1/1/1 - 2
スイッチ(config-if-range)# flowcontrol receive on
```

インターフェイスレンジモードで複数のコンフィギュレーションコマンドを入力した場合、 各コマンドは入力した時点で実行されます。インターフェイスレンジモードを終了した後で、 コマンドがバッチ処理されるわけではありません。コマンドの実行中にインターフェイスレン ジコンフィギュレーションモードを終了すると、一部のコマンドが範囲内のすべてのインター フェイスに対して実行されない場合もあります。コマンドプロンプトが再表示されるのを待っ てから、インターフェイス範囲コンフィギュレーションモードを終了してください。

## インターフェイス レンジマクロの設定および使用方法:例

次に、enet\_list という名前のインターフェイス範囲マクロを定義してスイッチ1上のポート1 および2を含め、マクロ設定を確認する例を示します。

```
スイッチ# configure terminal
スイッチ(config)# define interface-range enet_list gigabitethernet 1/1/1 - 2
スイッチ(config)# end
スイッチ# show running-config | include define
define interface-range enet_list gigabitethernet 1/1/1 - 2
次に、複数のタイプのインターフェイスを含む マクロ macrol を作成する例を示します。
```

次に、インターフェイス レンジ マクロ enet\_list に対するインターフェイス レンジ コンフィ ギュレーション モードを開始する例を示します。

スイッチ# configure terminal スイッチ(config)# interface range macro enet\_list スイッチ(config-if-range)#

次に、インターフェイスレンジマクロ enet\_list を削除し、処理を確認する例を示します。

スイッチ# configure terminal スイッチ(config)# no define interface-range enet\_list スイッチ(config)# end スイッチ# show run | include define スイッチ#

### インターフェイス速度およびデュプレックス モードの設定:例

次に、インターフェイス速度を 100 Mb/s に、10/100/1000 Mbps ポートのデュプレックス モードを半二重に設定する例を示します。

スイッチ# configure terminal スイッチ(config)# interface gigabitethernet 1/0/3 スイッチ(config-if)# speed 10 スイッチ(config-if)# duplex half

次に、10/100/1000 Mbps ポートで、インターフェイスの速度を 100 Mbps に設定する例を示し ます。

スイッチ# configure terminal スイッチ(config)# interface gigabitethernet 1/0/2 スイッチ(config-if)# speed 100

### コンソール メディア タイプの設定:例

次に、USB コンソール メディア タイプをディセーブルにし、RJ-45 コンソール メディア タイ プをイネーブルにする例を示します。

スイッチ# configure terminal スイッチ(config)# line console 0 スイッチ(config-line)# media-type rj45

次に、前の設定を逆にして、ただちにすべての接続された USB コンソールをアクティブにす る例を示します。

スイッチ# configure terminal

スイッチ(config)# line console 0 スイッチ(config-line)# no media-type rj45

### USB 無活動タイムアウトの設定:例

次に、無活動タイムアウトを30分に設定する例を示します。

```
スイッチ# configure terminal
スイッチ(config)# line console 0
スイッチ(config-line)# usb-inactivity-timeout 30
```

設定をディセーブルにするには、次のコマンドを使用します。

```
スイッチ# configure terminal
スイッチ(config)# line console 0
スイッチ(config-line)# no usb-inactivity-timeout
```

設定された分数の間に USB コンソール ポートで(入力)アクティビティがなかった場合、無 活動タイムアウト設定が RJ-45 ポートに適用され、ログにこの発生が示されます。

\*Mar 1 00:47:25.625: %USB\_CONSOLE-6-INACTIVITY\_DISABLE: Console media-type USB disabled due to inactivity, media-type reverted to RJ45.

この時点で、USB コンソールポートを再度アクティブ化する唯一の方法は、ケーブルを取り 外し、再接続することです。

スイッチのUSBケーブルが取り外され再接続された場合、ログは次のような表示になります。

\*Mar 1 00:48:28.640: %USB\_CONSOLE-6-MEDIA\_USB: Console media-type is USB.

翻訳について

このドキュメントは、米国シスコ発行ドキュメントの参考和訳です。リンク情報につきましては 、日本語版掲載時点で、英語版にアップデートがあり、リンク先のページが移動/変更されている 場合がありますことをご了承ください。あくまでも参考和訳となりますので、正式な内容につい ては米国サイトのドキュメントを参照ください。